# MODIFICAREA SETĂRILOR SITE-ULUI

Pentru a modifica setările site-ului se utilizează unealta Site Info, din meniul situat în coloana din stânga. La selectarea acestei opțiuni, apare cadrul Site Info, care are la partea superioară un meniu format din link-uri. Facem click pe link-ul corespunzător operației dorite.

| DanubiusOnline : DD1 101   | ZI S1 09-10 : Site Info - Mozilla Firefox                                                                                                    |                                               |                      |                                              |                |
|----------------------------|----------------------------------------------------------------------------------------------------|-----------------------------------------------|----------------------|----------------------------------------------|----------------|
| Eile Edit View History B   | ookmarks <u>I</u> ools <u>H</u> elp                                                                                                    |                                               |                      |                                              |                |
| 🔇 💽 - C 🗙 🛛                | ▲ http://online.univ-danubius.ro:                                                                                                    |                                               |                      | 🛱 🔹 🚮 • Google                               | Q              |
| 🔬 Most Visited 📄 Getting S | itarted <u> Latest Headlines</u>                                                                                                    |                                               |                      |                                              |                |
| 🛛 😹 DanubiusOnline : DD1 1 | 01 ZI S1 09-1 *                                                                                                    |                                               |                      |                                              | -              |
| My Workspace DD1 1         | 101 FR S1 09-10 DD1 101 ID S1 09-10 DD1 101 ZI S1 09-10 DD2 208 I                                                                                                    | - more -                                      |                      |                                              | •              |
|                            | Con Laboratoria de la construcción de la construcción de la construcci | 12                                            |                      |                                              | 0              |
| Pagina de pornire 🏠        | 2 Site into                                                                                                    |                                               |                      |                                              |                |
| Syllabus [_]<              | Edit Site Information Edit Tools   Page Order   Add Participants   Ed<br>  Import from File                                                                                                    | i <u>t Class Roster(s)</u>   <u>Manage Gr</u> | roups   Manage Acces | <u>s   Duplicate Site</u>   <u>Import fr</u> | <u>om Site</u> |
| Anunturi 🗐                 | DD1 101 ZI S1 09-10                                                                                                    |                                               |                      |                                              |                |
| <u>Resurse</u>             | Term                                                                                                    | SEM 1 2009-2010                               |                      |                                              |                |
| Teme 📓                     | Roster(s) with site access                                                                                                    | DD1_101_ZI_S1 09-10 (Reques                   | ted)                 |                                              |                |
| <u>Teste</u>               | Site Contact and email                                                                                                    | Ioan Huma, ioanhuma@univ-da                   | anubius.ro           |                                              |                |
| Carnet de note             | Available to                                                                                                    | Site participants only                        |                      |                                              |                |
| Caseta de transfer 👸       | Display in public site list (share public files / announcements / syllabus)                                                                                                    | Yes                                           |                      |                                              |                |
| Chat &                     | Creation Date                                                                                                    | Jan 18, 2010 12:14 pm                         |                      |                                              |                |
| Site Info                  | Appearance                                                                                                    | *default*                                     |                      |                                              |                |
| Forumuri 🖗                 | Site Description                                                                                                    |                                               |                      |                                              |                |
| Mesaje 🖓                   | Teoria generala a Dreptului, Drept, Anul I, ZI                                                                                                    |                                               |                      |                                              |                |
| Help 😡                     |                                                                                                    |                                               |                      | Viewing 1 - 159 of 159 items                 |                |
|                            | DD1 101 ZI S1 09-10 Participant List (# 159)                                                                                                    |                                               | <   <                | show 200 items per page                      | • > >          |
|                            | Name 🛎                                                                                                    | Id Credits                                    | Role                 | <u>Status</u>                                | Remove         |
|                            | ALECU, MARIAN ( marian.alecu )                                                                                                    |                                               | Student              | ▼ Active ▼                                   |                |
|                            | ANGHEL, LAURENTIU ( laurentiu.anghel )                                                                                                    |                                               | Student              | ▼ Active ▼                                   |                |
|                            | APOSTOL, CRISTIAN ( cristian.apostol )                                                                                                    |                                               | Student              | ✓ Active ✓                                   |                |
|                            | APOSTU, VIRGINICA IONELA ( virginicaionela.apostu )                                                                                                    |                                               | Student              | ▼ Active ▼                                   |                |
|                            | Ariton, Alin ( alineugen.ariton )                                                                                                    |                                               | Student              | ▼ Active ▼                                   | []]]           |
|                            | AVRAMESCU, CIPRIAN ( ciprian.avramescu )                                                                                                    |                                               | Student              | ▼ Active ▼                                   |                |
| - 🎊 🖃 🖉 😌 🤒 🛚              | 🔄 ‰ 🕹 💽 😛 Yahoo! Messe 👋 2 Firefox 🚽 🦷 2 Paint                                                                                                    | 👻 👔 Crearea unui si 🛛 🔞 Mi                    | crosoft Pow RO 💼     | 2 🖞 🚽 🖓 😂 📑 🖵 🍕 🍭                            | 😰 🔒 📢 19:01    |

### Modificarea informației despre site

Prin informație despre site se înțeleg: numele site-ului, textul afișat pe prima pagină, scurta descriere a site-ului, numele și adresa de e-mail a persoanei de contact, icon-ul site-ului. Pentru a modifica oricare din aceste elemente, din meniul de la partea superioară a cadrului Site Info se alege optiunea Edit Site Information. Apare cadrul intitulat Revising Site Information for nume\_site, în care nume\_site este numele site-ului de care ne ocupăm. În acest cadru există câmpuri de editare în care putem modifica oricare din informațiile menționate. După ce s-au făcut modificările dorite, se apasă butonul Continue. Dacă se renunță, se apasă butonul Cancel.

| 🥹 DanubiusOnline : DD1 101 Zl S1 09-10 : Site Info - Mozilla Firefox                              |                      |           |
|---------------------------------------------------------------------------------------------------|----------------------|-----------|
| File Edit View Higtory Bookmarks Tools Help                                                       | A 198 a 1            | 0         |
| C X M Inttp://online.univ-danubius.ro:                                                            | 💭 🍾 🚺 Google         | P         |
| Most Visited Getting Started Latest Headlines                                                     |                      |           |
|                                                                                                   |                      |           |
| My Workspace DD1 101 FR S1 09-10 DD1 101 ID S1 09-10 DD1 101 ZI S1 09-10 DD2 208 FR S2 09-10more- |                      | Q         |
| Pagina de pornire 🏫 🏂 Site Info                                                                   |                      | 0         |
| Syllabus Revising Site Information for DD1 101 ZI S1 09-10                                        |                      | -         |
| Calendar Site Title DD1 101 ZI S1 09-10                                                           |                      |           |
| Anunturi 🖉 Term SEM I 2009-2010                                                                   |                      |           |
| Teme Description (displayed on the site's home page)                                              |                      |           |
| Teste 🦉                                                                                           |                      |           |
|                                                                                                   |                      |           |
| Caseta de transfer                                                                                |                      | -         |
| Chat 8                                                                                            |                      |           |
| Participanti 💷                                                                                    |                      |           |
| Site Info 💽                                                                                       |                      |           |
| Forumuri VQ                                                                                       |                      |           |
| Holo                                                                                              |                      |           |
|                                                                                                   |                      |           |
|                                                                                                   |                      | <u>(1</u> |
|                                                                                                   |                      |           |
|                                                                                                   |                      |           |
|                                                                                                   |                      |           |
|                                                                                                   |                      |           |
|                                                                                                   |                      |           |
| Short Description (displayed in publicly viewable list of sites. Max 80 characters)               |                      |           |
| Teoria generala a Dreptului, Drept, Anul I, ZI                                                    |                      |           |
| 🔰 📰 🌽 😒 🧐 😨 🍪 💟 😄 Yahoo! Me 👌 2 Firefox 🔻 📢 1 - Paint 👔 Dosar FR 👔 1 - Windo 🧑 Microsoft          | RO 📾 🕐 🍹 📮 🎽 🖨 🔛 🗐 🍪 | 20:04     |

| Eile Edit View History Bo                                                                                               | ookmarks <u>T</u> ools <u>H</u> elp<br>🏠 🛃 http://online.univ-da | inubius.ro:                                         |            |             |                                                                                                    | ☆ • Google                           | ٩                  |
|----------------------------------------------------------------------------------------------------|------------------------------------------------------------------|-----------------------------------------------------|------------|-------------|----------------------------------------------------------------------------------------------------|--------------------------------------|--------------------|
| A Most Visited 📋 Getting S                                                                                              | tarted <u>N</u> Latest Headlines                                 |                                                     |            |             |                                                                                                    |                                      |                    |
| 🛛 😹 DanubiusOnline : DD1 10                                                                                             | 01 ZI S1 09-1 🔶                                                  |                                                     |            |             |                                                                                                    |                                      |                    |
| Carnet de note 📳<br>Caseta de transfer 🗟<br>Chat 🔗<br>Participanti 🛤<br>Site Info 🕃<br>Forumuri 🗭<br>Mesaje 🖓<br>Help 🎯 | Teoria generala a Dreptul                                        | Ji Format Fort                                      | ▼ Size     | • I         |                                                                                                    |                                      |                    |
|                                                                                                    |                                                                  |                                                     |            |             |                                                                                                    |                                      |                    |
|                                                                                                    | Short Description (displaye                                      | d in publicly viewable list of sites. Max 80 charac | cters)     |             |                                                                                                    |                                      | -                  |
| <                                                                                                    | Teoria generala a Dre                                            | ptului, Drept, Anul I, ZI                           |            |             |                                                                                                    |                                      | =                  |
|                                                                                                    | Appearance (Icon)                                                | *default* -<br>Site will show this icon.            |            |             |                                                                                                    |                                      |                    |
|                                                                                                    | Site Contact Name                                                | Ioan Huma                                           |            |             |                                                                                                    |                                      |                    |
|                                                                                                    | Site Contact Email                                               | ioanhuma@univ-danubi                                |            |             |                                                                                                    |                                      |                    |
| $\langle$                                                                                                    | Continue Cancel                                                  |                                                     |            |             |                                                                                                    |                                      |                    |
|                                                                                                    |                                                                  |                                                     | 1          |             | Commence of the second second s |                                      | •                  |
|                                                                                                    | 🛓 🚲 💛 💽 🤤 Yahoo! M                                               | e 🔮 2 Firefox 🔻 🐧 2 - Paint                         | 🥻 Dosar FR | 田 1 - Windo | Microsoft RO                                                                                                    | ≡ ♥ ;     ₽ <mark>∕89 2</mark> ,,,«« | 20:07 T_ 🕵 4 20:07 |

Dacă s-a apăsat **Continue**, apare un cadru în care este afișată informația despre site modificată. Se verifică și - dacă este corectă - se apasă butonul **Finish**. Dacă mai sunt necersare modificări, se apasă butonul **Back** și se revine în editor. Dacă se renunță la modificări, se apasă **Cancel**.

| DanubiusOnline : DD1 101        | ŽI S1 09-10 : Site Info - Mozilla Firefox                      |                                                               |                        |          |
|---------------------------------|----------------------------------------------------------------|---------------------------------------------------------------|------------------------|----------|
| <u>File Edit View History B</u> | okmarks Iools Help                                             |                                                               |                        |          |
| 🔇 💽 C 🗙                         | ↑ (▲ http://online.univ-danubius.ro:                           |                                                               | ☆ 🔹 🚱 Google           | P        |
| Most Visited 📑 Getting S        | arted <u>a.</u> Latest Headlines                               |                                                               |                        |          |
| 🛛 💓 DanubiusOnline : DD1 1      | )1 ZI S1 09-1 *                                                |                                                               |                        |          |
|                                 |                                                                |                                                               |                        | <u>^</u> |
| Æ                               |                                                                |                                                               |                        | Logout   |
| <b>S</b>                        |                                                                |                                                               |                        |          |
|                                 |                                                                |                                                               |                        |          |
|                                 |                                                                |                                                               |                        |          |
|                                 | × ×                                                            |                                                               |                        |          |
| My Workspace DD1                | D1 FR 51 09-10 DD1 101 ID 51 09-10 DD1 101 ZI 51 0             | 09-10 DD2 208 FR 52 09-10 -more -                             |                        |          |
| Pagina de normire 🔗             | 💈 Site Info                                                    |                                                               |                        | 0        |
| Syllabus                        | Confirming edite to DD1 101 71 61 00 10                        |                                                               |                        |          |
| Calendar 📰                      | Confirming ears to DD1 101 21 S1 09-10                         | ormation. Fields that you have changed are shown bioblighted  |                        | -        |
| Anunturi 🗐                      | Click Plinsh below to update your site with the following init | ormation, rietos trat you have changed are snown nightighted. |                        | -        |
| Resurse 📄                       | Site Title DD1 101 ZI S1 09-10                                 |                                                               |                        |          |
| Teme 📓                          | Term SEM I 2009-2010                                           |                                                               |                        |          |
| <u>Teste</u> 🥔                  | Description Teoria generala a Dreptului, Drept                 | , Anul I, ZI                                                  |                        |          |
| Carnet de note 📳                | Short Description Teoria generala a Dreptului, Drept           | , Anul I, ZI                                                  |                        |          |
| Caseta de transfer 🔒            | Appearance *default*                                           |                                                               |                        |          |
| Chat &                          | Site Contact Name Ioan Huma                                    |                                                               |                        |          |
| Participanti a                  | Site Contact Email ioanhuma@univ-danubius.ro                   |                                                               |                        |          |
| Site Into                       |                                                                |                                                               |                        |          |
| Messie 🖸                        | Finish Back Cancel                                             |                                                               |                        |          |
| Help @                          |                                                                |                                                               |                        |          |
|                                 |                                                                |                                                               |                        |          |
|                                 |                                                                |                                                               |                        |          |
|                                 |                                                                |                                                               |                        |          |
|                                 | 🛛 🚵 🚱 🦲 Vahoo! Messe 👘 🔊 2 Eirefox                             | 3 - Paint 4 Windows E + 🙆 Microsoft Pow                       | RO 🚃 🕐 🐔 📇 🔀 🗃 🗖 🚚 🔊 🕼 | 20:09    |
|                                 |                                                                |                                                               |                        | 20100    |

## Adăugarea sau eliminarea de participanți la site

Întrucât este un site de proiect, participanții la site sunt colaboratori ai deținătorului site-ului sau persoane cărora li se permite accesul pentru a vizualiza conținutul. În consecință, orice participant poate avea unul din următoarele două roluri:

- *maintain întreținere a site-ului. Cei care au acest* rol au drepturi egale cu deținătorul site-ului, adică pot vedea conținutul și pot face orice modificări;
- access acces la site. Cei care au acest rol pot vedea conținutul site-ului, dar nu-l pot modifica.

## Adă ugarea de participanți

Pentru a adăuga noi participanți la site, se procedează astfel:

1. Din meniul situat în bara din stânga, se selectează opțiunea Site Info. Apare cadrul cu același nume.

2. Dintre link-urile din meniul de la partea superioară a acestui cadru, se selectează Add Participants. Apare cadrul intitulat Add Participants to nume\_site.

3. În aria de text intitulată Official Email Address or Username se introduc numele de login pe platforma Danubius Online ale participanților nou adăugați (de exemplu, andypusca sau severin.bumbaru). Fiecare nume se introduce pe o nouă linie.

| 🎯 DanubiusOnline : DD1 101      | ZI S1 09-10 : Site Info - Mozilla Firefox                                                 |                                    |                       |                                                         |               |
|---------------------------------|-------------------------------------------------------------------------------------------|------------------------------------|-----------------------|---------------------------------------------------------|---------------|
| <u>File Edit View History B</u> | ookmarks <u>I</u> ools <u>H</u> elp                                                       |                                    |                       |                                                         |               |
| 🔇 🔊 - C 🗙 🛛                     | ☆ ( http://online.univ-danubius.ro:                                                       |                                    | 5                     | 🗘 🔹 🚼 • Google                                          | P             |
| 🔬 Most Visited 📄 Getting S      | Started <u>a</u> Latest Headlines                                                         |                                    |                       |                                                         |               |
| 🛛 😹 DanubiusOnline : DD1 1      | 01 ZI S1 09-1 *                                                                           |                                    |                       |                                                         | -             |
| My Workspace DD1 1              | 101 FR S1 09-10 DD1 101 ID S1 09-10 DD1 101 ZI S1 09-10 DD2 208 I                         | FR S2 09-10 - more -               |                       |                                                         |               |
| Pagina de pornire 兪             | 🔹 Site Info                                                                               |                                    |                       |                                                         | 0             |
| Syllabus 💭<br>Calendar 📰        | Edit Site Information   Edit Tools   Page Order Add Participants   Ed<br>Import from File | lit Class Roster(s)   Manage Gr    | roups   Manage Access | Duplicate Site Import f                                 | from Site     |
| Anunturi 🎒                      | DD1 101 ZI \$1 09-10                                                                      |                                    |                       |                                                         |               |
| Resurse 🛄                       | Term                                                                                      | SEM   2009-2010                    |                       |                                                         |               |
| Teme (2)                        | Roster(s) with site access                                                                | DD1_101_ZI_S1 09-10 (Request       | ted)                  |                                                         |               |
| Carnet de note                  | Site Contact and email                                                                    | loan Huma, <u>ioanhuma@univ-da</u> | anubius.ro            |                                                         |               |
| Caseta de transfer 🚔            | Available to                                                                              | Site participants only             |                       |                                                         |               |
| Chat 🔗                          | Display in public site list (share public files / announcements / syllabus)               | Yes                                |                       |                                                         |               |
| Participanti                    | Creation Date                                                                             | Jan 18, 2010 12:14 pm              |                       |                                                         |               |
| Site Info 🛄                     | Appearance                                                                                | *default*                          |                       |                                                         |               |
| Forumuri 🖗<br>Mesaje 🖗          | Site Description<br>Teoria generala a Dreptului, Drept, Anul I, ZI                        |                                    |                       |                                                         |               |
| Help 😡                          | DD1 101 ZI S1 09-10 Participant List (# 159)                                              |                                    | [< <                  | Viewing 1 - 159 of 159 items<br>show 200 items per page | ▼ > >         |
|                                 | Name 🛓                                                                                    | Id Credits                         | Role                  | Status                                                  | Remove        |
|                                 | ALECU, MARIAN ( marian.alecu )                                                            |                                    | Student +             | Active 👻                                                |               |
|                                 | ANGHEL, LAURENTIU (laurentiu.anghel)                                                      |                                    | Student -             | Active -                                                |               |
|                                 | APOSTOL, CRISTIAN ( cristian.apostol )                                                    |                                    | Student -             | Active -                                                |               |
|                                 | APOSTU, VIRGINICA IONELA ( virginicaionela.apostu )                                       |                                    | Student -             | Active -                                                |               |
|                                 | Ariton, Alin ( alineugen.ariton )                                                         |                                    | Student -             | Active -                                                |               |
|                                 | 🖼 🗞 🔮 🚺 😛 Yahoo! Messe 🛛 🍓 2 Firefox 🛛 🗸 🐧 4 - Paint                                      | 📙 4 Windows E 👻 🔞 Mi               | icrosoft Pow 🛛 RO 🚃 🤇 | ): 5K⊖∎⊒∕44                                             | 0 🕄 🔂 🖣 20:12 |

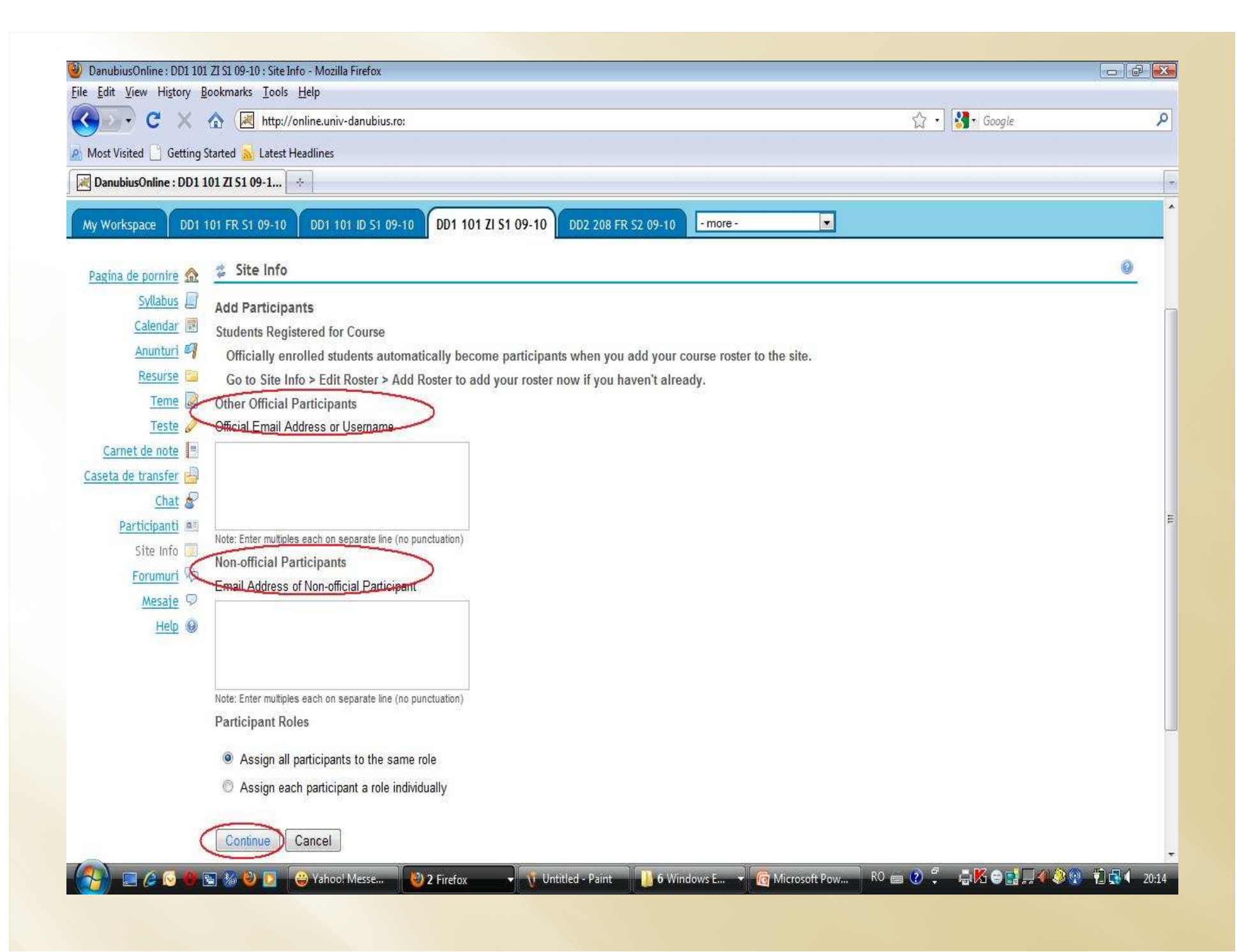

4. În principiu, există și posibilitatea să se introducă utilizatori care nu participă oficial la proiect, ci sunt numai vizitatori. În acest scop, în a doua arie de text, intitulată **Email Address of non-oficial participant**, se introduc adresele de Email al celor care se adaugă. Nu este recomandat să se procedeze astfel, decât în cazuri bine justificate, deoarece astfel se creează cont pe Sakai unor persoane din afara Universității.

5. Dacă se adaugă mai mulți participanți, se decide dacă aceștia vor avea toți același rol sau roluri diferite și se selectează butonul radio corespunzător. Se apasă apoi butonul **Continue**.

6. Dacă s-a selectat anterior butonul radio Assign all participants to the same role (se atribuie tuturor participanților același rol), apoi (după ce s-a apăsat butonul Continue), apare cadrul Choose a Role for Participants (alegeți un rol pentru participanți) și se selectează unul din cele două butoane radio: access sau maintain. Se apasă apoi butonul Continue. Apare un cadru în care suntem întrebați dacă se trimite sau nu fiecărui nou participant câte un email de notificare a adăugării. Se selectează butonul radio corespunzător (Send Now = trimite acum sau Don't Send = nu trimite), apoi se apasă butonul Continue. Apare acum un cadru, în care este afișată lista participanților nou adăugați. Se verifică lista și se apasă butonul Finish pentru a se face efectiv adăugarea, sau butonul Back pentru a reveni la cadrul precedent și a face modificări. Dacă se renunță la adăugare, se apasă butonul Cancel.

| 🕘 DanubiusOnline : DD1 101 ZI S1 09-10 : Site Info - Mozilla Firefox                                  |                          |             |
|----------------------------------------------------------------------------------------------------|--------------------------|-------------|
| Elle Edit View Higtory Bookmarks Iools Help                                                           |                          |             |
| C X 🏠 🔣 http://online.univ-danubius.ro:                                                               | 😭 🔹 🚮 🖬 Google           | ٩           |
| 🔊 Most Visited 🗋 Getting Started 🚵 Latest Headlines                                                   |                          |             |
| DanubiusOnline : DD1 101 ZI 51 09-1                                                                   |                          | *           |
|                                                                                                    |                          | <u>^</u>    |
| Ge                                                                                                    |                          | Logout      |
|                                                                                                    |                          |             |
|                                                                                                    |                          |             |
|                                                                                                    |                          |             |
| My Workspace DD1 101 FR 51 09-10 DD1 101 ID 51 09-10 DD1 101 ZI S1 09-10 DD2 208 FR 52 09-10 - more - |                          |             |
|                                                                                                    |                          |             |
| Pagina de pornire 🔬 🤽 Site Info                                                                       |                          |             |
| Syllabus Choose a Role for Participants                                                               |                          |             |
| Calendar Choose the role for the participants you are adding.                                         |                          | <b>E</b>    |
| Anunturi 👹 Roles                                                                                      |                          |             |
| Resurse Student                                                                                       |                          |             |
| Terte 2 Distructor                                                                                    |                          |             |
| Carnet de note 💻 🧧 Teaching Assistant                                                                 |                          |             |
| Caseta de transfer 🖳 Participante                                                                     |                          |             |
| Chat &                                                                                                |                          |             |
| Participanti 🛋 varvara.coman(Coman, Varvara)                                                          |                          |             |
| Site Info 🔟 🖉 🦳                                                                                       |                          |             |
| Forumuri 🖓 Continue Back Cancel                                                                       |                          | - 138       |
| Mesaje 👳                                                                                              |                          |             |
| Help @                                                                                                |                          |             |
|                                                                                                    |                          |             |
|                                                                                                    |                          |             |
|                                                                                                    |                          | -           |
| 🔧 📰 🖉 😒 🍓 🗟 🐌 🙋 🤤 Yahoo! Messe 👋 2 Firefox 🔹 🐧 6 - Paint 📗 7 Windows E 👻 🔞 Microsoft Pov              | w RO 📾 🕐 🌹 🍶 🔣 😂 📑 🖵 🏈 🍭 | 😢 🐔 📢 20:18 |
|                                                                                                    |                          |             |

| File Edit View Higtory Bookmarks Iools Help                                                                                                    | م<br>•   |
|----------------------------------------------------------------------------------------------------|----------|
|                                                                                                    | <u>م</u> |
| Most Visited Getting Started Latest Headlines          Image: DanubiusOnline : DD1 101 ZI S1 09-10       DD1 101 ID S1 09-10       DD1 101 ID S1 09-10       DD1 101 ID S1 09-10       DD2 208 FR S2 09-10       - more -       Image: DD1 101 ID S1 09-10       DD1 101 ID S1 09-10       DD1 101 ID S1 09-10       DD2 208 FR S2 09-10       - more -       Image: DD1 101 ID S1 09-10       DD1 101 ID S1 09-10       DD1 101 ID S1 09-10       DD2 208 FR S2 09-10       - more -       Image: DD1 101 ID S1 09-10       Image: DD1 101 ID S1 09-10       Image: DD1 | +        |
| Anuturi     Anuturi     Anuturi <th></th>                                                                                                    |          |
| My Workspace       DD1 101 FR St 09-10       DD1 101 ID St 09-10       DD1 101 ZI St 09-10       DD2 208 FR S2 09-10       -more -         Pagina de pornire       Image: Site Info       Image: Syllabus       Image: Syllabus       Imag                                                                                                    |          |
| Syllabus       Site Info         Syllabus       Add participant(s) to DD1 101 ZI S1 09-10         Calendar       An email can be automatically sent to the added users notifying them of the site's availability.                                                                                                    |          |
| Syllabus       Add participant(s) to DD1 101 ZI S1 09-10         Calendar       Image: Calendar in the added users notifying them of the site's availability.         Anunturi       Image: Calendar interval                                                                                                    |          |
| Calendar An email can be automatically sent to the added users notifying them of the site's availability.                                                                                                    |          |
| Anunturi                                                                                                    |          |
| Send Now - send an email now to users notifying them that the site is available                                                                                                    |          |
| Resurse Don't Send - do not send an email notifying new participants about the site's availability                                                                                                    |          |
| Teste 🖉                                                                                                    |          |
| Carnet de note 📑 Continue Back Cancel                                                                                                    |          |
| Caseta de transfer 🗃                                                                                                    |          |
| Chat 8                                                                                                    |          |
| Participanti 🛲                                                                                                    |          |
| Site Info 💽                                                                                                    |          |
|                                                                                                    | H        |
|                                                                                                    |          |
|                                                                                                    |          |
|                                                                                                    |          |
|                                                                                                    |          |
|                                                                                                    |          |
|                                                                                                    |          |
| www.univ-danubius.ro   iDanubius                                                                                                    | •        |
| Powered by Sakai                                                                                                    |          |
| Copyright 2003-2009 The Sakai Foundation. All rights reserved. Portions of Sakai are copyrighted by other parties as described in the Acknowledgments screen.                                                                                                    |          |
| Campbilischine - RELEASE - Sakat 7.8.0 - Server Jocathot<br>(7 - Paint 18 Windows E (6 Microsoft Pow R0 - 20                                                                                                    | 0:22     |
|                                                                                                    |          |

7. Dacă la punctul 5 s-a selecționat butonul radio Assign each participant a role individually (se atribuie fiecărui participant un rol individual), apoi s-a apăsat butonul Continue, apare un cadru care conține lista noilor participanți, iar în dreptul fiecăruia există câte o listă din care se alege rolul care i se atribuie. După ce s-au ales rolurile fiecărui nou participant, se apasă butonul Continue. Se continuă, apoi, la fel ca la punctul 6.

| DapubiusOpline : DD1 101 | 71 S1 00-10 - Site Info - Mozilla Firefox |                                                  |                                            |                     |
|--------------------------|-------------------------------------------|--------------------------------------------------|--------------------------------------------|---------------------|
| Eile Edit View History   | Rookmarks Tools Help                      |                                                  |                                            |                     |
| Cor C X                  | ▲ Mttp://online.univ-danubius.r           | 0:                                               | 🖧 र 🔀 Goo                                  | gle P               |
| Most Visited Getting     | Started 🐱 Latest Headlines                |                                                  |                                            |                     |
| DanubiusOnline : DD1 1   |                                           |                                                  |                                            |                     |
|                          |                                           |                                                  |                                            |                     |
| 7                        |                                           |                                                  |                                            |                     |
|                          |                                           |                                                  |                                            |                     |
|                          |                                           |                                                  |                                            |                     |
| My Workspace DD1         | 101 FR S1 09-10 DD1 101 ID S1 09          | -10 DD1 101 ZI S1 09-10 DD2 208 FR 52 09-1       | 0 - more -                                 |                     |
| 01 N. 14 MM              |                                           |                                                  |                                            | 0                   |
| Pagina de pornire 🏫      |                                           |                                                  |                                            |                     |
| Syllabus [4]             | Confirming Add Participant(s)             | to DD1 101 7I S1 09-10                           |                                            |                     |
| <u>Calendar</u>          | The following will be added to yo         | our site when you click the Finish button below. |                                            |                     |
| Anunturi ୶               | They will not be sent an email notify     | ying them of the site's availability.            |                                            |                     |
| Tama D                   | Name                                      | Id                                               | Role                                       |                     |
| Teste 🥔                  | Coman, Varvara                            | varvara.coman                                    | Teaching Assistant                         | E                   |
| Carnet de note           | $\frown$                                  |                                                  |                                            |                     |
| Caseta de transfer 👜     | Continue Back Cancel                      |                                                  |                                            |                     |
| Chat 🔗                   |                                           |                                                  |                                            |                     |
| Participanti 💻           |                                           |                                                  |                                            |                     |
| Site Info 🧾              |                                           |                                                  |                                            |                     |
| Forumuri 🤟               |                                           |                                                  |                                            |                     |
| Mesaje 9                 |                                           |                                                  |                                            |                     |
| неф                      |                                           |                                                  |                                            |                     |
|                          |                                           |                                                  |                                            | 541                 |
|                          |                                           |                                                  |                                            |                     |
|                          |                                           |                                                  |                                            |                     |
|                          |                                           |                                                  |                                            |                     |
|                          | 🕤 🥼 🔄 🌔 😛 Vahool Messe                    | 2 Firefox                                        | Nindows E 🔹 🐻 Microsoft Pow RO 📾 🕐 😤 📇 🔣 📾 | ) 📑 🗔 🏈 🖗 🛱 🗗 20-24 |
|                          |                                           |                                                  |                                            |                     |

După ce s-au parcurs pașii de mai sus, se revine la cadrul Site Info, unde putem constata că lista participanților îi conține și pe cei nou adăugați.

| DanubiusOnline : DD1 101                                | ZI S1 09-10 : Site Info - Mozilla Firefox                                   |                                      |                      |                              |               |
|---------------------------------------------------------|-----------------------------------------------------------------------------|--------------------------------------|----------------------|------------------------------|---------------|
| ile <u>E</u> dit <u>V</u> iew Hi <u>s</u> tory <u>B</u> | lookmarks Iools Help                                                        |                                      |                      |                              |               |
| 🔇 💽 🗸 🕐                                                 | ☆ ( http://online.univ-danubius.ro:                                         |                                      |                      | ☆ 🔹 🚮 • Google               | 2             |
| 🧑 Most Visited 📄 Getting S                              | Started <u>à</u> Latest Headlines                                           |                                      |                      |                              |               |
| 😹 DanubiusOnline : DD1 1                                | l01 ZI S1 09-1 *                                                            |                                      |                      |                              |               |
|                                                         |                                                                             |                                      |                      |                              |               |
| My Workspace DD1 1                                      | 101 FR S1 09-10 DD1 101 ID S1 09-10 DD1 101 ZI S1 09-10 DD2 208 I           | -more -                              |                      |                              |               |
| Pagina de pornire 🏠                                     | 💈 Site Info                                                                 |                                      |                      |                              | 0             |
| Syllabus                                                | Edit Site Information Edit Tools Page Order Add Participants Ed             | it Class Roster(s)   Manage Gro      | oups   Manage Access | Duplicate Site               | om Site       |
| Calendar                                                | Import from File                                                            |                                      |                      |                              |               |
| Anunturi 🎒                                              | DD1 101 ZI S1 09-10                                                         |                                      |                      |                              |               |
| Resurse 🛄                                               | Term                                                                        | SEM I 2009-2010                      |                      |                              |               |
| Teme 🖉                                                  | Roster(s) with site access                                                  | DD1_101_ZI_S1 09-10 (Requested       | ed)                  |                              |               |
| leste de                                                | Site Contact and email                                                      | Ioan Huma, <u>ioanhuma@univ-da</u> i | nubius.ro            |                              |               |
| Carnet de transfer                                      | Available to                                                                | Site participants only               |                      |                              |               |
| Chat P                                                  | Display in public site list (share public files / announcements / syllabus) | Yes                                  |                      |                              |               |
| Participanti a                                          | Creation Date                                                               | Jan 18, 2010 12:14 pm                |                      |                              |               |
| Site Info 🛄                                             | Appearance                                                                  | *default*                            |                      |                              |               |
| Forumuri 🖗                                              | Site Description                                                            |                                      |                      |                              |               |
| Mesaje 👳                                                | Teoria generala a Dreptului, Drept, Anul I, ZI                              |                                      |                      |                              |               |
| Help 😡                                                  |                                                                             |                                      |                      | Viewing 1 - 160 of 160 items |               |
|                                                         | DD1 101 2I S1 09-10 Participant List (# 160)                                |                                      | <   <                | show 200 items per page 👻    | > >           |
|                                                         | Name A                                                                      | Id Credits                           | Role                 | Status                       | Remove        |
|                                                         | ALECU, MARIAN ( marian.alecu )                                              |                                      | Student              | - Active -                   |               |
|                                                         | ANGHEL, LAURENTIU (laurentiu.anghel)                                        |                                      | Student              | Active -                     |               |
|                                                         | APOSTOL, CRISTIAN ( cristian.apostol )                                      |                                      | Student              | Active -                     |               |
|                                                         | APOSTU, VIRGINICA IONELA ( virginicaionela.apostu )                         |                                      | Student              | Active -                     |               |
|                                                         | Ariton, Alin ( alineugen.ariton )                                           |                                      | Student •            | Active -                     |               |
|                                                         | 🔜 🛞 🛐 🔗 Vahool Messe 🛛 🙌 2 Eirefay 🚽 🐧 9 - Paint                            | 10 Windows 🚽 🙆 Mic                   | rosoft Pow           | 2 ° 5 K a 🖬 🗆 🖉 🔕            | 📀 🐔 🗖 🚺 - 204 |

#### Eliminarea de participanți sau modificarea rolului și/sau stării acestora

Din meniul situat în coloana din stânga, se alege Site Info. La partea inferioară a cadrului Site Info, care a apărut acum, există tabelul nume\_site Participant List, care conține toți participanții. Dacă se dorește eliminarea unui participant, în dreptul lui se bifează caseta Remove (elimină). Dacă se dorește modificarea rolului (access sau maintain) sau a stării (active sau inactive) se operează modificarea în lista corespunzătoare. După ce s-au făcut modificările dorite la toți participanții, se apasă butonul Update Participants. Se revine astfel la cadrul Site Info și se poate constata că modificările au fost făcute.

| DanubiusOnline : DD1 101        | ZI S1 09-10 : Site Info - Mozilla Firefox                                        |                                              |                                     |                |
|---------------------------------|----------------------------------------------------------------------------------|----------------------------------------------|-------------------------------------|----------------|
| <u>File Edit View History B</u> | ookmarks <u>T</u> ools <u>H</u> elp                                              |                                              |                                     |                |
| 🔇 💽 - C 🗙 🛛                     | ▲ Mttp://online.univ-danubius.ro:                                                |                                              | ☆ 🔹 🚰 Google                        | م              |
| 🔬 Most Visited 📄 Getting S      | itarted <u> a</u> Latest Headlines                                               |                                              |                                     |                |
| 🛛 😹 DanubiusOnline : DD1 1      | 01 ZI S1 09-1 *                                                                  |                                              |                                     |                |
| My Workspace DD1 1              | 01 FR 51 09-10 DD1 101 ID 51 09-10 DD1 101 ZI S1 09-10 DD2 208 I                 | FR 52.09-10 - more -                         |                                     |                |
|                                 |                                                                                  |                                              |                                     | 0              |
| Pagina de pornire 🏡             | Site Info                                                                        |                                              |                                     |                |
| Syllabus 🛄<br>Calendar 📰        | Edit Site Information Edit Tools Page Order Add Participants Economy Information | lit Class Roster(s)   Manage Groups   Manage | Access   Duplicate Site   Import fr | <u>om Site</u> |
| Anunturi 🗳                      | DD1 101 ZI S1 09-10                                                              |                                              |                                     |                |
| <u>Resurse</u>                  | Term                                                                             | SEM   2009-2010                              |                                     |                |
| <u>Teme</u>                     | Roster(s) with site access                                                       | DD1_101_ZI_S1 09-10 (Requested)              |                                     |                |
| Teste 🥔                         | Site Contact and email                                                           | loan Huma, ioanhuma@univ-danubius.ro         |                                     |                |
| Carnet de note                  | Available to                                                                     | Site participants only                       |                                     |                |
| Caseta de transfer              | Display in public site list (share public files / announcements / syllabus)      | Yes                                          |                                     |                |
| Chat &                          | Creation Date                                                                    | Jan 18, 2010 12:14 pm                        |                                     |                |
| Site Info 📻                     | Appearance                                                                       | *default*                                    |                                     |                |
| Forumuri 🖗                      | Site Description                                                                 |                                              |                                     |                |
| <u>Mesaje</u> 🖓                 | Teoria generala a Dreptului, Drept, Anul I, ZI                                   |                                              |                                     |                |
| Help @                          |                                                                                  |                                              | Viewing 1 - 160 of 160 items        |                |
|                                 | DD1 101 21 51 09-10 Participant List (# 160)                                     | <                                            | show 200 items per page 🔻           | ×   ×          |
|                                 | Name 🛎                                                                           | Id Credits Role                              | Status                              | Remove         |
| <                               | ALECU, MARIAN ( marian.alecu )                                                   | Student                                      | ✓ Active ✓                          | >              |
|                                 | ANGHEL, LAURENTIU (laurentiu.anghel)                                             | Student                                      | ✓ Active ✓                          |                |
|                                 | APOSTOL, CRISTIAN ( cristian.apostol )                                           | Student                                      | ✓ Active ▼                          | [III]          |
|                                 | APOSTU, VIRGINICA IONELA ( virginicaionela.apostu )                              | Student                                      | ✓ Active ✓                          |                |
|                                 | Ariton, Alin ( alineugen.ariton )                                                | Student                                      | ✓ Active ▼                          |                |
|                                 | AVRAMESCU, CIPRIAN ( ciprian.avramescu )                                         | Student                                      | ▼ Active ▼                          |                |
|                                 | 🔄 ‰ ڬ 💽 😛 Yahoo! Messe 👋 2 Firefox 🚽 🦿 10 - Paint                                | 📙 11 Windows 👻 👩 Microsoft Pow 🖡             | 10 📾 🕗 📮 🛶 🗛 🎯 🔜 🗔 🏈 🔕              | 😨 📲 🛃 🌗 20:30  |

## Adăugarea sau eliminarea de unelte

Este posibil ca, pe parcursul realizării siteului, să fie necesar să se adauge noi unelte la meniul din coloana din stânga paginii, sau să se elimine unele dintre aceste unelte. În acest scop, se procedează astfel:

1. din meniul din coloana din stânga se alege opțiunea Site Info și apare cadrul cu același nume;

2. în meniul de la partea superioară a acestui cadru, se face click pe link-ul Edit Tools și apare cadrul cu lista tuturor uneltelor disponibile;

| 🎱 DanubiusOnline : DD1 10     | 1 ZI S1 09-10 : Site Info - Mozilla Firefox                                 |                                            |                             |           |
|-------------------------------|-----------------------------------------------------------------------------|--------------------------------------------|-----------------------------|-----------|
| <u>File Edit View History</u> | <u>B</u> oo <mark>kmarks I</mark> ools <u>H</u> elp                         |                                            |                             |           |
| 🔇 💽 - C 🗙                     | ▲ http://online.univ-danubius.ro:                                           |                                            | 😭 🔹 🛂 🖬 Google              | Q         |
| A Most Visited 🗋 Getting      | Started 📐 Latest Headlines                                                  |                                            |                             |           |
| 🛛 😹 DanubiusOnline : DD1      | 101 ZI S1 09-1 *                                                            |                                            |                             |           |
| My Workspace DD1              | 101 FR 51 09-10 DD1 101 ID S1 09-10 DD1 101 ZI S1 09-10 DD2 208             | FR 52 09-10 - more -                       |                             |           |
|                               | Z Site Info                                                                 |                                            |                             | 0         |
| Pagina de pormire 就           | Edit Site Information Edit Tools Page Order Add Participants Ed             | lit Class Roster(s) Manage Groups Manage A | ccess Duplicate Site Import | from Site |
| Calendar 📰                    | Import from File                                                            |                                            |                             |           |
| Anunturi 🍕                    | DD1 101 ZI \$1 09-10                                                        |                                            |                             |           |
| Resurse 🚞                     | Term                                                                        | SEM   2009-2010                            |                             |           |
| Teme 📓                        | Roster(s) with site access                                                  | DD1_101_ZI_S1 09-10 (Requested)            |                             |           |
| Teste 🖉                       | Site Contact and email                                                      | loan Huma, ioanhuma@univ-danubius.ro       |                             |           |
| Carnet de note                | Available to                                                                | Site participants only                     |                             |           |
| Caseta de transfer            | Display in public site list (share public files / announcements / syllabus) | Yes                                        |                             |           |
| Participanti 🖷                | Creation Date                                                               | Jan 18, 2010 12:14 pm                      |                             |           |
| Site Info 📻                   | Appearance                                                                  | *default*                                  |                             |           |
| Forumuri 🖗                    | Site Description                                                            |                                            |                             |           |
| Mesaje 🖓                      | Teoria generala a Dreptului, Drept, Anul I, ZI                              |                                            |                             |           |
| Help @                        |                                                                             |                                            | Viewing 1 - 160 of 160 iten | 35        |
|                               | DDT 101 ZI ST 05-10 Participant List (# 100)                                | <                                          | show 200 items per page     | ▼ > > >   |
|                               | Name 🛓                                                                      | Id Credits Role                            | Status                      | Remove    |
|                               | ALECU, MARIAN ( marian.alecu )                                              | Student                                    | ✓ Active ▼                  |           |
|                               | ANGHEL, LAURENTIU ( laurentiu.anghel )                                      | Student                                    | ✓ Active ▼                  |           |
|                               | APOSTOL, CRISTIAN ( cristian.apostol )                                      | Student                                    | ✓ Active ✓                  |           |
|                               | APOSTU, VIRGINICA IONELA ( virginicaionela.apostu )                         | Student                                    | ✓ Active ✓                  |           |
|                               | Ariton, Alin ( alineugen.ariton )                                           | Student                                    | ✓ Active ▼                  |           |
|                               | AVRAMESCU, CIPRIAN ( ciprian.avramescu )                                    | Student                                    | ✓ Active ▼                  |           |

| History Bo    | oo <mark>kmarks <u>T</u>ools <u>H</u>elp</mark> |                                                                                                |                |  |
|---------------|-------------------------------------------------|------------------------------------------------------------------------------------------------|----------------|--|
| X             |                                                 | iv-danubius.ro:                                                                                | ☆ • 🚱 • Google |  |
| Getting S     | tarted <u> L</u> atest Headlines                |                                                                                                |                |  |
| line : DD1 1  | 01 ZI S1 09-1 🔶                                 |                                                                                                |                |  |
| 0 001.1       | 01 ER 51 09 10 DD1                              | 101 ID 51 00 10 DD1 101 7I 51 00 10 DD2 202 59 52 09 10 - more -                               |                |  |
|               | 01 FK 31 07-10 DD1                              |                                                                                                |                |  |
| rnire 🏡       | 💈 Site Info                                     |                                                                                                |                |  |
| labus 🖳       | Course Site Tools                               |                                                                                                |                |  |
| endar 📰       | Choose tools to include                         | on vour site                                                                                   |                |  |
| nturi 🍕       |                                                 |                                                                                                |                |  |
| Surse 🔲       | Home                                            | For viewing recent announcements, discussion, and chat items.                                  |                |  |
|               | Announcements                                   | For posting current, time-critical information.                                                |                |  |
| note          | Assignments                                     | For posting, submitting and grading assignment(s) online.                                      |                |  |
| nsfer 💾       | Blogger                                         | A blogger                                                                                      |                |  |
| Chat 🔗        | Chat Room                                       | For real-time conversations in written form.                                                   |                |  |
| panti 💷       | Drop Box                                        | For private file sharing between instructor and student.                                       |                |  |
| Info 🔳        | Email Archive                                   | For viewing email sent to the site.                                                            |                |  |
| <u>muri</u> Ø | Evaluations                                     | View outstanding evaluations from student's ePortfolio matrices and wizards                    |                |  |
| esaje 👳       | Forms                                           | Add XSD forms for collecting structured data (e.g. in matrices and wizards)                    |                |  |
| Help 🕲        | V Forums                                        | Display forums and topics of a particular site                                                 |                |  |
|               | Glossary                                        | Create a glossary of terms referenced in Matrix row and/or column names                        |                |  |
|               | Gradebook                                       | For storing and computing assessment grades from Tests & Quizzes or that are manually entered. |                |  |
|               | 🔲 Link Tool                                     | For linking to external applications.                                                          |                |  |
|               | Matrices                                        | Create and use a structured, guided ePortfolio matrix                                          |                |  |
|               | Messages                                        | Display messages to/from users of a particular site                                            |                |  |
|               | News                                            | For viewing content from online sources.                                                       |                |  |
|               | Podcasts                                        | For managing individual podcast and podcast feed information.                                  |                |  |
|               | Polls                                           | For anonymous polls or voting                                                                  |                |  |

3. se bifează casetele din dreptul uneltelor care trebuie adăugate la meniu, sau se debifează casetele din dreptul celor care trebuie eliminate, apoi se apasă butonul Continue;

4. apare un cadru intitulat Confirming Site Tools for nume\_site, prin care se cere confirmarea că modificările sunt corecte. Uneltele nou adăugate sunt trecute cu roșu, iar cele eliminate lipsesc din listă. Dacă noua listă este cea dorită, se apasă butonul Continue și se finalizează astfel modificările. Altfel, se apasă butonul Back pentru a reveni la cadrul precedent, sau butonul Cancel pentru a renunța.

|                           | M Latest Headimes   |                                                                                                    |  |
|---------------------------|---------------------|----------------------------------------------------------------------------------------------------|--|
| biusOnline : DD1 101 ZI S | 1 09-1 +            |                                                                                                    |  |
|                           | Matrices            | Create and use a structured, guided ePortfolio matrix                                                |  |
|                           | Messages            | Display messages to/from users of a particular site                                                  |  |
| (ED)                      | News                | For viewing content from online sources.                                                             |  |
|                           | Podcasts            | For managing individual podcast and podcast feed information.                                        |  |
|                           | Polls               | For anonymous polls or voting                                                                        |  |
| (F)                       | Portfolio Layouts   | Add XHTML page layout templates for free-form ('design your own') portfolios                         |  |
|                           | Portfolio Templates | Add XSL design templates for portfolios that incorporate form data (or for 'forms-based portfolios') |  |
| <b>E</b>                  | Portfolios          | Create personal ePortfolios using existing templates, layouts, or free-form design.                  |  |
|                           | PosťEm              | For uploading .csv formatted file to display feedback (e.g., comments, grades) to site participants. |  |
|                           | Reports             | Generate analysis reports using sakai and eportfolio data                                            |  |
|                           | Resources           | For posting documents, URLs to other websites, etc.                                                  |  |
|                           | Roster              | For viewing the site participants list.                                                              |  |
|                           | Schedule            | For posting and viewing deadlines, events, etc.                                                      |  |
|                           | Search              | For searching content                                                                                |  |
| (T)                       | Section Info        | For managing sections within a site.                                                                 |  |
|                           | Site Info           | For showing worksite information and site participants.                                              |  |
| <b>E</b>                  | Styles              | Add Cascading Style Sheets (CSS) for controlling the appearance of wizards, matrices, and portfolios |  |
|                           | Syllabus            | For posting a summary outline and/or requirements for a site.                                        |  |
|                           | Tests & Quizzes     | For creating and taking online tests and quizzes.                                                    |  |
|                           | Web Content         | For accessing an external website within the site.                                                   |  |
| <b>[</b> [7]              | Wiki                | For collaborative editing of pages and content                                                       |  |
|                           | Wizards             | Create and use a structured, guided ePortfolios wizard                                               |  |

| Danukiur Online (DDI 101 77 ST 00 10 . Ste Infe Merilla Firefer                                                     |          |
|----------------------------------------------------------------------------------------------------|----------|
| File Edit View History Bookmarks Tools Help                                                                         |          |
| C X 🏠 🕅 http://online.univ-danubius.ro:                                                                             | ٩        |
| Most Visited Getting Started Latest Headlines                                                                       |          |
| DanubiusOnline : DD1 101 ZI S1 09-1                                                                                 |          |
|                                                                                                    | Logout * |
|                                                                                                    |          |
|                                                                                                    |          |
|                                                                                                    |          |
|                                                                                                    |          |
| My Workspace DD1 101 FR S1 09-10 DD1 101 ID S1 09-10 DD1 101 ZI S1 09-10 DD2 208 FR S2 09-10 -more -                |          |
|                                                                                                    |          |
| Pagina de pornire 🏫 🦉 Site Info                                                                                     |          |
| Syllabus Confirming site tools edits for DD1 101 ZI S1 09-10                                                        |          |
| Calendar 📰 You have selected the following for your site (added tools highlighted):                                 |          |
| Anunturi 🖓                                                                                                    |          |
| Resurse Announcements Assignments                                                                                   | 11       |
| Teme Chat Room                                                                                                    |          |
| Teste // Drop Box                                                                                                   |          |
| Gradebook                                                                                                    |          |
| Caseta de transfer 🔄 Messages                                                                                       |          |
| Participanti all Roster                                                                                             |          |
| Schedule                                                                                                    |          |
| Forumuri 🖗 Syllabus                                                                                                 |          |
| Mesaje 💬 Tests & Quizzes                                                                                            |          |
| Help                                                                                                    |          |
| Users present:                                                                                                    |          |
| Ioan Huma                                                                                                    |          |
|                                                                                                    |          |
|                                                                                                    |          |
| 👘 😥 🖉 😵 😨 🗞 🥹 🖸 😌 Yahoo! Messe 🛛 🥹 2 Firefox 🔷 🦅 14 - Paint 🔢 15 Windows 👻 🎯 Microsoft Pow 🛛 RO 📾 🕐 🌻 拱 🏀 😁 🛃 💭 🦓 🖗 | 20:46    |
|                                                                                                    |          |

## Modificarea ordinii și a denumirii uneltelor din meniul principal

Pentru a modifica ordinea în care apar uneltele în meniul principal, sau pentru a modifica denumirea uneltelor (de exemplu pentru a traduce denumirea lor în limba română) se procedează în modul următor:

1. din meniul principal, se selectează opțiunea Site Info;

2. din meniul orizontal de la partea superioară a paginii Site Info se alege opțiunea Page Order;

| DanubiusOnline : DD1 10<br>Edit View History J | 1 ZI S1 09-10 : Site Info - Mozilla Firefox<br>Bookmarke Toole Help                         |                                    |                 |              |                        |             |
|------------------------------------------------|---------------------------------------------------------------------------------------------|------------------------------------|-----------------|--------------|------------------------|-------------|
|                                                |                                                                                             |                                    |                 | <u>م</u> .   | Google .               |             |
|                                                |                                                                                             |                                    |                 | <u></u> ][   | OUDYIE                 |             |
| st Visited 🔄 Getting                           | Started 🚵 Latest Headlines                                                                  |                                    |                 |              |                        |             |
| anubiusOnline : DD1                            | 101 ZI S1 09-1                                                                              |                                    |                 |              |                        |             |
| Workspace DD1                                  | 101 FR 51 09-10 DD1 101 ID 51 09-10 DD1 101 ZI S1 09-10 DD2 208 I                           | FR 52 09-10 - more -               |                 |              |                        |             |
|                                                |                                                                                             |                                    |                 |              |                        |             |
| igina de pornire 🏠                             | Site Info                                                                                   |                                    |                 |              |                        |             |
| Syllabus 🗐<br>Calendar 🗐                       | Edit Site Information   Edit Tools (Page Order)   Add Participants   Ed<br>Import from File | lit Class Roster(s)   Manage Gr    | oups   Manage A | Access Dupli | cate Site   Import     | from Site   |
| Anunturi 🍕                                     | DD1 101 ZI S1 09-10                                                                         |                                    |                 |              |                        |             |
| Resurse 🛅                                      | Term                                                                                        | SEM I 2009-2010                    |                 |              |                        |             |
| <u>Teme</u>                                    | Roster(s) with site access                                                                  | DD1_101_ZI_S1 09-10 (Request       | ed)             |              |                        |             |
| Teste 🥔                                        | Site Contact and email                                                                      | loan Huma, <u>ioanhuma@univ-da</u> | nubius.ro       |              |                        |             |
| <u>Carnet de note</u>                          | Available to                                                                                | Site participants only             |                 |              |                        |             |
| Chat &                                         | Display in public site list (share public files / announcements / syllabus)                 | Yes                                |                 |              |                        |             |
| Participanti                                   | Creation Date                                                                               | Jan 18, 2010 12:14 pm              |                 |              |                        |             |
| Site Into                                      | Appearance                                                                                  | *default*                          |                 |              |                        |             |
| Forumuri 🖗                                     | Site Description                                                                            |                                    |                 |              |                        |             |
| <u>Mesaje</u> 💬                                | Teoria generala a Dreptului, Drept, Anul I, ZI                                              |                                    |                 |              |                        |             |
| Help 😡                                         | DD1 101 71 S1 00 10 Derticinant List (# 160)                                                |                                    |                 | Viewir       | ng 1 - 160 of 160 item | 15          |
|                                                | DD1 101 21 31 03-10 Paracipant List (# 100)                                                 |                                    | <               | < show 2     | 200 items per page     | • > > >     |
|                                                | Name 🛓                                                                                      | Id Credits                         | Role            |              | Status                 | Remove      |
|                                                | ALECU, MARIAN ( marian.alecu )                                                              |                                    | Student         | Ŧ            | Active 🔻               |             |
|                                                | ANGHEL, LAURENTIU ( laurentiu.anghel )                                                      |                                    | Student         |              | Active -               | <u>[77]</u> |
|                                                | APOSTOL, CRISTIAN ( cristian.apostol )                                                      |                                    | Student         |              | Active 👻               |             |
|                                                | APOSTU, VIRGINICA IONELA ( virginicaionela.apostu )                                         |                                    | Student         |              | Active -               | <u>[[]]</u> |
|                                                |                                                                                             |                                    |                 |              |                        |             |

3. apare o pagină care conține casete cu denumirile uneltelor pe care le aveți în meniul principal. Schimbarea ordinii acestora se face simplu, tragând caseta cu mouse-ul în sus sau în jos, până când ajunge în poziția dorită;

4. pentru a modifica denumirea unei unelte, în caseta corespunzătoare se apasă pe butonul de editare (cel care reprezintă un creion); se face modificarea denumirii, după care se apasă pe butonul verde;

5. după ce s-au efectuat toate modificările dorite, se apasă pe butonul Save (salvează). Dacă renunțați să faceți modificările, apăsați pe butonul Cancel (renunță).

| DanubiusOnline : DD1 101 ZI | S1 09-10 : Site Info - Mozilla Firefox |                           |                                                            |                                |               |
|-----------------------------|----------------------------------------|---------------------------|------------------------------------------------------------|--------------------------------|---------------|
| Eile Edit View History Boo  | kmarks <u>T</u> ools <u>H</u> elp      | 1222201 11 MAGNING 12     |                                                            |                                | 0             |
| C X C                       | http://online.univ-danubius.           | ro:8080/portal/site/016ca | 3c9-1a43-4146-be29-ef9ea3134ec6                            | 😭 💽 🚺 Google                   | 4             |
| Most Visited Getting Star   | rted 🚵 Latest Headlines                |                           |                                                            |                                |               |
| DanubiusOnline : DD1 101    | ZI S1 09-1                             |                           |                                                            |                                | *             |
| Pagina de pornire 🏠 🧕       |                                        |                           |                                                            |                                |               |
| Syllabus [[]]               | Add page(s) to your site               |                           |                                                            |                                |               |
| Anunturi 9                  | Save Cancel Reset                      |                           | 87                                                         |                                |               |
| Resurse 🖾                   |                                        |                           |                                                            |                                | -             |
| Teste 🥔                     | Hint: Changes to page ordering         | ng will not take effect   | until you click 'Save'. Deleting, Adding or Editing a Page | is saved immediately           |               |
| Carnet de note 💌            |                                        |                           | -                                                          |                                |               |
| Caseta de transfer 🛁        | Pagina de pornire                      |                           |                                                            |                                |               |
| Chat 🖉                      | Syllabus                               | Ø 😵 🗙                     |                                                            |                                |               |
| Participanti 💷              | Calendar                               | >                         |                                                            |                                |               |
| Site Info                   | Anunturi                               | 2 💡 🗙                     |                                                            |                                |               |
| Mesaje 🖓                    | Resurse                                | 2 9 X                     |                                                            |                                | μ.            |
| Help @                      | Teme                                   | Ø 😵 🗙                     |                                                            |                                |               |
| Users present:<br>Ioan Huma | Teste                                  | >                         |                                                            |                                |               |
|                             | Carnet de note                         | 2                         |                                                            |                                |               |
|                             | Caseta de transfer                     | 2 🖓 🗙                     |                                                            |                                |               |
|                             | Chat                                   |                           |                                                            |                                | 1.00          |
|                             | Forumuri 🙃 🔪                           | Click and dr              | rag the pages into the order that you want                 |                                |               |
|                             | Participanti /                         | 2 💡 🗶                     |                                                            |                                |               |
|                             | Site Info                              | <b>A</b>                  |                                                            |                                |               |
|                             | Mesaje                                 | Ø 😵 🗙                     |                                                            |                                |               |
|                             |                                        |                           |                                                            |                                |               |
|                             | 🧞 🕙 💽 😛 Yahoo! Messe                   | 2 Firefox                 | 👻 🧊 Untitled - Paint 🛛 📙 17 Windows 👻 🧑 Microsof           | t Pow 🛛 RO 🚃 🥐 🌹 📮 🔣 😂 📑 🗖 🥠 🤌 | 😢 🛍 🔂 🌗 20:50 |
|                             |                                        |                           |                                                            |                                |               |

#### Importul de materiale din alte site-uri

Pentru a importa materiale din alte site-uri, din cadrul Site Info se alege optiunea Import from Site. Apare cadrul Re-use Material from other Sites , în care este afișată lista site-urilor pe care le deține același utilizator, care a creat și site-ul la care lucrăm acum. În acesta, se bifează caseta din dreptul site-ului din care dorim să facem importul, apoi apăsăm butonul Continue. Apare cadrul intitulat Re-use Material from other Sites, care conține lista cu uneltele din care se poate face importul (cele care există atât la noi, cât și pe site-ul din care importăm). Se bifează cele care dorim să fie importate, apoi se apasă butonul Finish pentru a se face efectiv importul, sau Cancel pentru a renunța.

| 🅘 DanubiusOnline : DD1 101      | ZI S1 09-10 : Site Info - Mozilla Firefox                                   |                                       |                    |                      |                  | -   6   🔀 |
|---------------------------------|-----------------------------------------------------------------------------|---------------------------------------|--------------------|----------------------|------------------|-----------|
| <u>File Edit View History B</u> | ookmarks <u>T</u> ools <u>H</u> elp                                         |                                       |                    |                      |                  |           |
| 🔇 💽 🤆 🗙                         | ▲ Mttp://online.univ-danubius.ro:                                           |                                       |                    | 🟠 🔹 🛂 Google         |                  | ٩         |
| 🔊 Most Visited 📄 Getting S      | itarted <u>N</u> Latest Headlines                                           |                                       |                    |                      |                  |           |
| 🛛 😹 DanubiusOnline : DD1 1      | 01 ZI S1 09-1                                                               |                                       |                    |                      |                  | 3         |
| My Workspace DD1 1              | 01 FR 51 09-10 DD1 101 ID 51 09-10 DD1 101 ZI S1 09-10 DD2 208 F            | FR S2 09-10 - more -                  |                    |                      |                  |           |
| Pagina de pornire               | 💈 Site Info                                                                 |                                       |                    | i.                   |                  | 9         |
| Syllabus 🗐<br>Calendar 🕅        | Edit Site Information Edit Tools Page Order Add Participants Ed             | lit Class Roster(s)   Manage Grouj    | ps   Manage Access | Duplicate Site       | Import from Site |           |
| Anunturi 🗐                      | DD1 101 ZI \$1 09-10                                                        |                                       |                    |                      |                  |           |
| <u>Resurse</u>                  | Term                                                                        | SEM 1 2009-2010                       |                    |                      |                  |           |
| Teme 📓                          | Roster(s) with site access                                                  | DD1_101_ZI_S1 09-10 (Requested)       | )                  |                      |                  |           |
| Teste 🧭                         | Site Contact and email                                                      | Ioan Huma, <u>ioanhuma@univ-danul</u> | bius.ro            |                      |                  |           |
| Carnet de transfer 🗗            | Available to                                                                | Site participants only                |                    |                      |                  |           |
|                                 | Display in public site list (share public files / announcements / syllabus) | Yes                                   |                    |                      |                  |           |
| Forumuri 😡                      | Creation Date                                                               | Jan 18, 2010 12:14 pm                 |                    |                      |                  |           |
| Participanti                    | Appearance                                                                  | *default*                             |                    |                      |                  |           |
| Site Info                       | Site Description<br>Teoria generala a Dreptului, Drept, Anul I, ZI          |                                       |                    |                      |                  |           |
| Help 😡                          |                                                                             |                                       |                    | Viewing 1 - 160 of 1 | 60 items         |           |
|                                 | DD1 101 2I S1 09-10 Participant List (# 160)                                |                                       | <u> &lt;</u> <     | show 200 items per   | page 🔻 >         | >         |
|                                 | Name 🛎                                                                      | Id Credits B                          | tole               | <u>Status</u>        | Remov            | e         |
|                                 | ALECU, MARIAN ( marian.alecu )                                              |                                       | Student •          | - Active             | •                |           |
|                                 | ANGHEL, LAURENTIU (laurentiu.anghel)                                        |                                       | Student ·          | Active               | •                |           |
|                                 | APOSTOL, CRISTIAN ( cristian.apostol )                                      |                                       | Student            | Active               | •                |           |
|                                 | APOSTU, VIRGINICA IONELA ( virginicaionela.apostu )                         | 5                                     | Student            | Active               | •                |           |
|                                 | Ariton, Alin ( alineugen.ariton )                                           |                                       | Student ·          | Active               | •                |           |
|                                 | 🗉 🐝 🔮 🏹 😄 Yahoo! Messe 🛛 🎒 2 Firefox 🚽 📢 17 - Paint                         | 18 Windows 👻 🐻 Micro                  | soft Pow RO 📖 I    | " ÷                  |                  | 20:53     |

| DanubiusOnline : DD1 10 | 1 ZI S1 09-10 : Site Info - Mozilla Firefox     |                                                                                                    |             |
|-------------------------|-------------------------------------------------|----------------------------------------------------------------------------------------------------|-------------|
|                         | gookmarks Tools Help                            | 🔿 🖬 🛃 Good                                                                                               | - 1         |
| Mart Visited Getting    | Started S. Latert Headliner                     | Id 🛛 🔤 🖬 dogs                                                                                            |             |
| DanubiusOnline - DD1    |                                                 |                                                                                                    |             |
| Danubusonime . DOI      |                                                 |                                                                                                    |             |
| My Workspace DD1        | 101 FR S1 09-10 DD1 101 ID S1 09-10 DD1         | 101 ZI S1 09-10 DD2 208 FR S2 09-10 - more -                                                             |             |
| Pagina de pornire 🏠     | 💈 Site Info                                     |                                                                                                    | 0           |
| Syllabus                | Re-use Material from Other Sites                |                                                                                                    |             |
| Calendar 🖃              | Pause material from other sites our own         |                                                                                                    |             |
| Anunturi 🗳              | ne-use material from other sites you own        |                                                                                                    |             |
| Resurse 🛅               | Choose the material you want to re-use from the | ese sites. You can combine material from more than one site (for example, Resources from several sites). |             |
| Teme 🧟                  |                                                 | DD2 208 ZI 52 09-10                                                                                      |             |
| Carnet de note          | Announcements                                   | <b>u</b>                                                                                                 |             |
| Caseta de transfer      | Assignments                                     |                                                                                                    |             |
| Chat 🖌                  | Chat Room                                       |                                                                                                    |             |
| Participanti 🛤          | Forums                                          |                                                                                                    |             |
| Site Info 🗾             | Gradebook                                       |                                                                                                    |             |
| Forumuri 🖗              | Resources                                       |                                                                                                    |             |
| Mesaje 🖗                | Schedule                                        |                                                                                                    |             |
| Help @                  | Syllabus                                        |                                                                                                    |             |
| W                       | Tests & Quizzes                                 |                                                                                                    |             |
|                         | $\frown$                                        |                                                                                                    |             |
|                         | Finish Back Cancel                              |                                                                                                    |             |
|                         | )                                               |                                                                                                    |             |
|                         |                                                 |                                                                                                    |             |
|                         |                                                 |                                                                                                    |             |
|                         |                                                 | www.univ-danubius.ro   iDanubius                                                                         |             |
|                         |                                                 | Powered by Sakai                                                                                         |             |
|                         | 🐚 🗞 🥹 💽 😛 Yahoo! Messe 🕹 2 Firefo               | x 🔹 🐧 18 - Paint 🔰 19 Windows 👻 🔞 Microsoft Pow RO 📟 🖉 🏅 📾 🖄 😂 🕻                                         | <b>20:5</b> |